## 人才乐居单位业务申报操作指南

1.新申报的企业进入高层次人才一站式服务平台网站首页:

(<u>http://www.gccrc.rcsz.gov.cn/Front/FrontPC/index.html</u>),点击右上角企业注册,填写注册所需要的基本信息并上传统一社会信用代码证原件扫描件,已有账号的直接点击**登录-企业登录**即可。

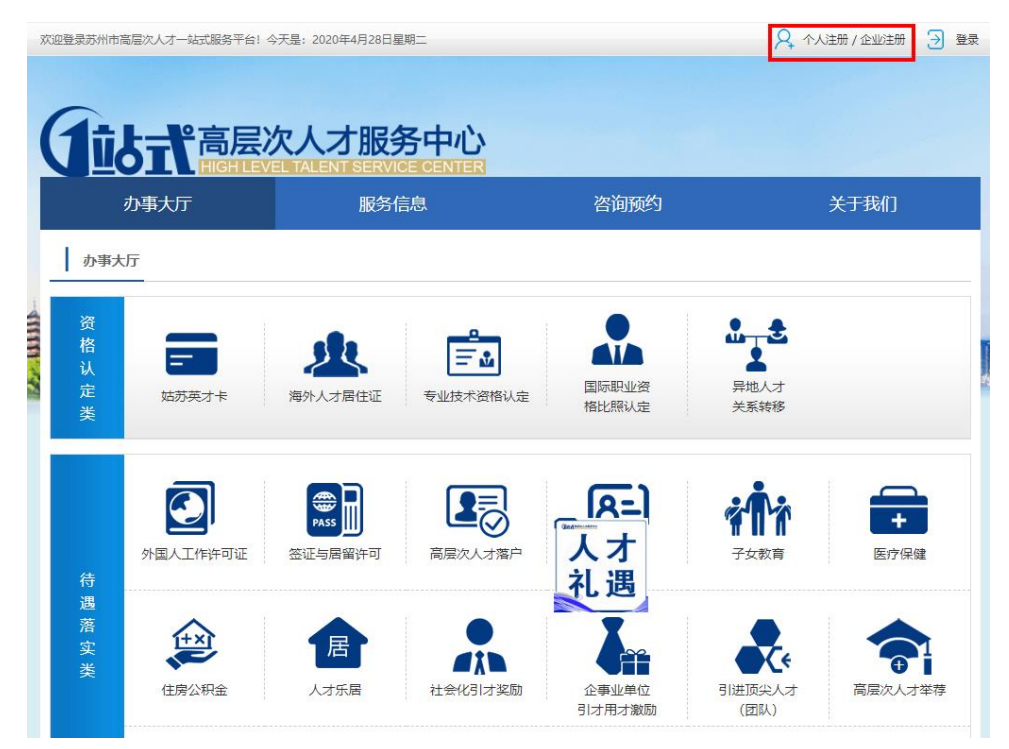

2.若遗忘密码可以点击登录-企业登录-忘记密码进行密码重置,若遗忘账号可以 点击下方的账号变更,选择**企业账号变更**,上传相关证明材料变更账号。

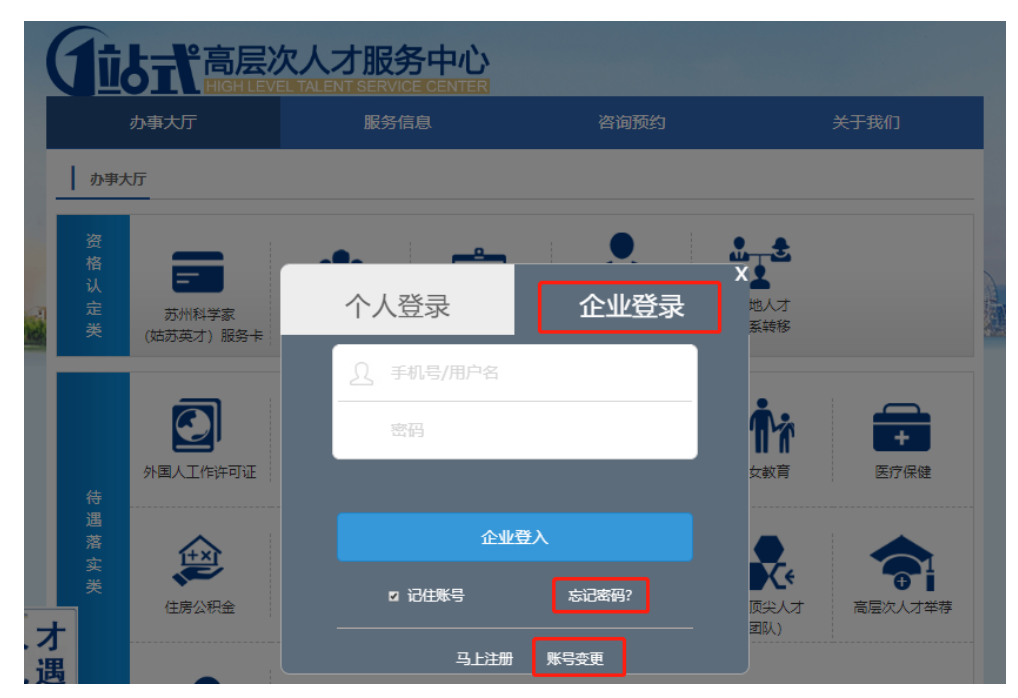

3.注册完成或登录后回到办事大厅-待遇落实类-人才乐居。

| か事大庁  |                      | 服务信息                   |            | 咨询预约       |        | 关于我们             |  |
|-------|----------------------|------------------------|------------|------------|--------|------------------|--|
| 资格认定类 |                      | <b>这</b><br>海外人才居住证    | ・          | 国际职业资格比照认定 | ●      |                  |  |
| 待     | <b>反</b><br>外国人工作许可证 | <b>第855</b><br>签证与居留许可 | 高层次人才落户    |            |        | <b>+</b><br>医疗保健 |  |
| 遇落实类  | <b>全市</b><br>住房公积金   |                        | (社会化引) 対策励 | 企事业单位      | 引进顶尖人才 | 高层次人才举荐          |  |

4.进入"人才乐居"信息填写界面后,按要求选择单位类别和单位注册地,企业 单位需要详细选择单位注册区域以及所在街道(乡镇),事业单位选择单位注册 区域即可(如单位注册地填写错误会导致申报失败,请准确填写)。填写其他所 需的单位申报基本信息,并上传统一社会信用代码证(原件彩色扫描件),点击 页面最下方的**保存并提交**,单位信息即保存并提交成功(根据各县区要求,部分 板块还需要上传单位授权委托书,请下载模板按要求填写并提交)。

|   | 苏州市人才乐居工程 |                | ち 返回か事大厅        |
|---|-----------|----------------|-----------------|
|   | 单位申报信息 🖉  | 单位申报信息         |                 |
|   | 单位申报进度    | *单位类别:         | ◎ 事业单位 🛛 ⑧ 企业单位 |
|   | 奖励申报信息    | *单位全称:         | 请填写单位全称         |
| 2 | 奖励申报进度    | "单位注册地:        | 相城区 ▼ 请选择 ▼     |
| 8 |           | *统一社会信用代码:     |                 |
|   |           | *单位社保编号:       |                 |
|   |           | *单位开户银行:       | 请填写单位开户银行       |
|   |           | *单位开户名:        | 请填写单位开户名        |
|   |           | *单位开户账号:       | 请填写单位开户账号       |
|   |           | *单位联系人:        |                 |
|   |           | "部门职务:         |                 |
|   |           | *联系人手机号码:      |                 |
|   |           | 附件信息(请上传pdf格式) |                 |
|   |           | *统一社会信用代码:     | ▲ 上传            |
|   |           | 其他材料:          | ① 上传            |
|   |           |                | 保存信息            |

5.单位信息提交完成后可以填写个人申报信息。点击页面左侧第三栏奖励申报信息,点击右上角新增申报(无论是新增中领还是往期续领都需新增申报填写信息进行申报)。

|  | 苏州市人才乐居工程 |      |        |        |      |      | :    | 5 返回办事大厅 |
|--|-----------|------|--------|--------|------|------|------|----------|
|  | 单位申报信息    |      | 0年 ▼ 请 | 提交状态 ▼ | 查询   |      |      |          |
|  | 单位申报进度    |      |        |        |      |      | -    | 新增申报     |
|  | 奖励申报信息 🖉  |      | 人才姓名   | 证件号码   | 申报年份 | 申报状态 | 审核备注 | 操作       |
|  | 奖励申报进度    | 智无数据 |        |        |      |      |      |          |
|  |           |      |        |        | 提交   |      |      |          |

6.填写人才的基本信息,选择对应的人才类型,系统会自动识别该人才类型可以 申报的乐居方式,选择需要申报的乐居方式,上传相应的附件材料,点击保存信 息(根据各县区要求,部分板块还需要上传个人承诺函,请下载模板按要求填写 并提交)。

|               | *入职时间:           |                                              |                      |      |  |
|---------------|------------------|----------------------------------------------|----------------------|------|--|
|               | *婚姻状况:           | 请选择                                          |                      | •    |  |
|               | *子女信息:           |                                              |                      |      |  |
| 兹             | 招                | 证件类型                                         | 证件号码                 | 操作 🕂 |  |
|               | *人才类别:<br>*乐居方式: | 请选择<br>请选择<br>A类-顶尖型人才                       | •                    |      |  |
| 附件信息(PDF格式文件, | 请提供彩色证明          | B类-领军型人才<br>C类-拔尖型人才<br>D类-骨干型人才<br>E类-储备型人才 | 5M 如文件较大,请耐心         | 等待)  |  |
|               | *身份证             | 件材料: ( 土.                                    | 上传                   |      |  |
| *;            | 适用对象类别证          | 明材料: ① 土.                                    | 上传                   |      |  |
|               | *学历证             | 书材料: ①.                                      | 上传                   |      |  |
|               | *学位证             | 书材料: ①.                                      | 上传                   |      |  |
|               | *个人参             | 保证明: ①.                                      | 上传                   |      |  |
| Ξ             | *个<br>个月以上的个税    | 税证明: ① .<br>证明材料                             | 上传                   |      |  |
|               | *劳               | 动合同: ① .                                     | 上传                   |      |  |
|               | *个人              | 承诺函: ①.                                      | 上传                   |      |  |
|               | Ĭ                | 他材料: ①1.                                     | 上传                   |      |  |
|               |                  | 说明: 请核查                                      | <b>目</b> 关材料信息,确保信息正 | 确    |  |
|               |                  | 保                                            | 存信息                  |      |  |

7. 填写完本单位所有人才乐居个人奖励申报信息后,在"**奖励申报信息**"界面**勾** 选全部奖励申报信息并点击提交,在当前界面的申报状态显示**待审核**即表示已经 保存成功并提交审核,提交审核后不可修改信息。

|  | 苏州市人才乐居工程 | 5 ) 逐                                                    | 回办事大厅 |  |  |  |  |
|--|-----------|----------------------------------------------------------|-------|--|--|--|--|
|  | 单位申报信息    | 2020年 ▼ 请填写姓名 身份证号 提交状态 ▼ 首                              | 锏     |  |  |  |  |
|  | 单位申报进度    | +新增申                                                     | 报     |  |  |  |  |
|  | 奖励申报信息 🖉  | 日     人才姓名     证件号码     申报年<br>份     申报状态     审核备注     損 | 岞     |  |  |  |  |
|  | 奖励申报进度    | 暂无数据                                                     |       |  |  |  |  |
|  |           | 提交                                                       |       |  |  |  |  |

8.提交后在奖励申报进度内可以查看审核进度,在左侧选择年份,点击导出已通 过数据,可以导出该年份所有已通过人才办审核的数据,默认导出今年度数据。 填写人才姓名,点击查询可以查询该人才的审核状态。

|       | 苏州市人才乐居工程 |         |      |       |     |      | 5 返回办事大 | চ্চ |
|-------|-----------|---------|------|-------|-----|------|---------|-----|
|       | 单位申报信息    | 2020年 • | 审核状态 | ▼ 请填写 | 号姓名 | 查询   | 导出已通过数据 | ]   |
|       | 单位申报进度    | 人才姓名    | 申报年份 | 证件号码  | 状态  | 审核备注 | 操作      |     |
|       | 奖励申报信息    |         |      | 許     | 无数据 |      |         |     |
| Tyles | 奖励申报进度 🖉  |         |      |       |     |      |         |     |